## 在线开放课程帐号注册及认证流程(教师)

一、注册及认证流程

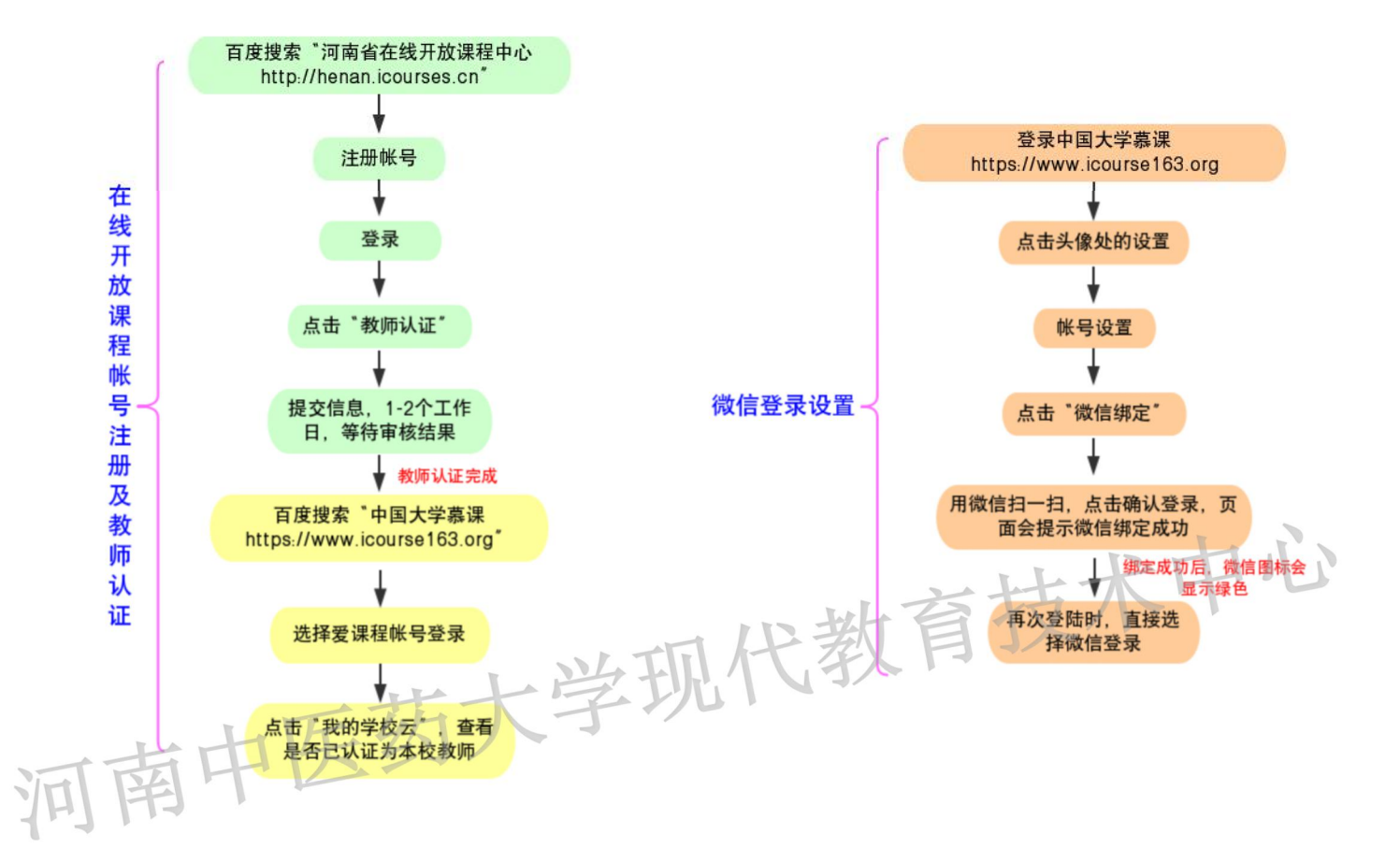

## 二、操作步骤

1、百度搜索"河南省在线开放课程中心 http://henan.icourses.cn"

| 40 百度 | 河南省在线开放课程中心               |      |                   |               |                            |                                    |                    | Ó   | 百度       |          |  |
|-------|---------------------------|------|-------------------|---------------|----------------------------|------------------------------------|--------------------|-----|----------|----------|--|
|       | 网页                        | 资讯   | 视频                | 图片            | 知道                         | 文库                                 | 贴吧                 | 采购  | 地图       | 更多»      |  |
|       | 百度为您找到相关结果约471,000个 ♡搜索工具 |      |                   |               |                            |                                    |                    |     |          |          |  |
|       | 河南省在                      | E线课程 | 中心月               |               |                            | 573 San adde                       |                    | +++ | (D)# +-0 |          |  |
|       | BULLY SYN                 | 1    | ·川鼡<br>有课<br>hena | 自住残保<br>程 MOO | 程中心的<br>C课程 在线<br>es.cn/ → | 昭 河南 三<br>乾开放课 礼<br>- <u>百度快</u> 照 | 住残保柱<br>処気八开.<br>登 |     | Æ进(土)    | 龙江宋作王 月丁 |  |
|       | 河南省在                      | 王线开放 | 课程申               | 报 - 首页        | Ī                          |                                    |                    |     |          |          |  |

2、点击进入, 会跳转到如下页面:

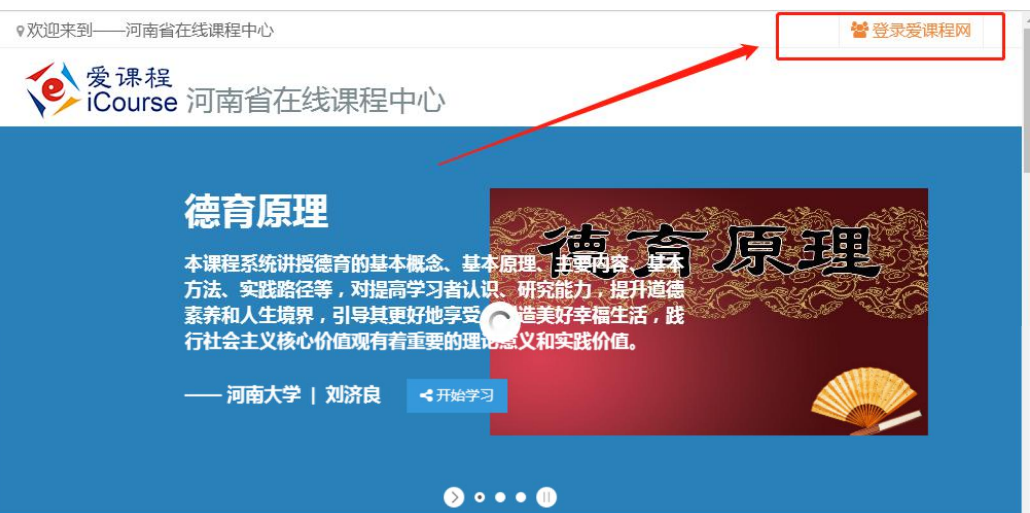

3、点击登录爱课程网,会跳转到如下页面:

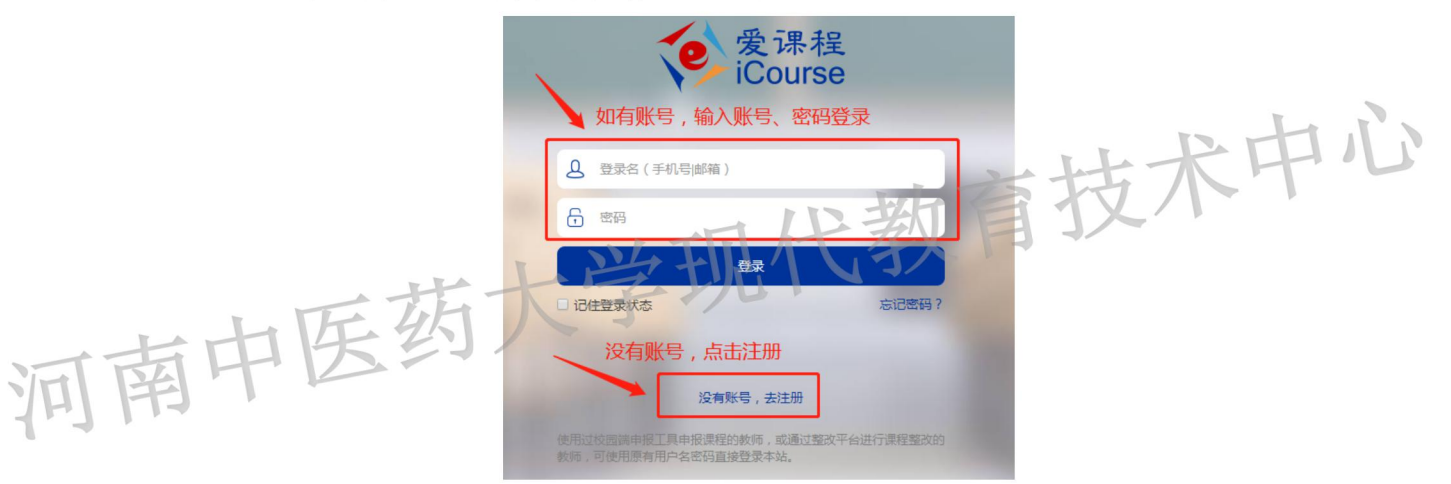

4、如果没有爱课程帐号, 就点击"没有帐号, 去注册", 会跳转到如下页面:

|       | P       | 爱课程<br>iCourse                           |
|-------|---------|------------------------------------------|
|       | 手机注册    | 邮箱注册                                     |
| 手机号码: | 请输入手机号码 | 发送                                       |
| 验证码:  | 请输入验证码  | 手机号注册和邮箱注册都可以,如果点不动,建议换个<br>览器试试。(目前搜狗浏览 |
|       |         | 器、300风见器可以)<br>下─步                       |

5、注册完成后,点击登录。输入帐号和密码,如下图所示:

|                                                                                                    |                                                                                        | <b></b><br>②课程<br>Course                                    |
|----------------------------------------------------------------------------------------------------|----------------------------------------------------------------------------------------|-------------------------------------------------------------|
|                                                                                                    | A 13526622323                                                                          |                                                             |
|                                                                                                    | <b></b>                                                                                |                                                             |
|                                                                                                    | □ 记住登录状态 忘记密码?                                                                         | 没有账号,去注册                                                    |
|                                                                                                    | 登<br>使用过校园端申报工具中 点课程的教训<br>教师,可使用原有用 名密码直接登录                                           | <b>录</b> 师,或通过整改平台进行课程整改的<br>录本站。                           |
| 6、登陆以后,会                                                                                                    | 出现如下页面:                                                                                | 山中山心                                                        |
| できたいでは、<br>でののでは、<br>でののでは、<br>でののでは、<br>でのので、<br>について、<br>について、<br>について、<br>について、<br>について、<br>について、<br>について、<br>について、<br>について、<br>について、<br>について、<br>について、<br>について、<br>について、<br>について、<br>について、<br>について、<br>について、<br>について、<br>について、<br>について、<br>について、<br>について、<br>にのいて、<br>にのいて、<br>いて、<br>にのいて、<br>いて、<br>にのいて、<br>いて、<br>にのいて、<br>いて、<br>いて、<br>にのいて、<br>いて、<br>、<br>、<br>、<br>、<br>、<br>、<br>、 | 程<br>se<br>新放课程 视频公开课 资源共享课 学校云<br>中国研究Mooc   中国大学先终课   教师Mooc   今开Mooc<br>教师认证", 会出现如 | oc. 段 W公开基 意趣共变和                                            |
| *真实姓名:                                                                                                    |                                                                                        | 请完整填写您的真实姓名 (限200字)                                         |
| *证件类型: ●                                                                                                    | 身份证 ○教师证                                                                               | 请选择证件关型                                                     |
| *证件号码:                                                                                                    |                                                                                        | 请填写您的证件号码,须与上传的证件照片信息一致 (限18字)                              |
| *手机号码:                                                                                                    |                                                                                        | 请填写真实有效的11位手机号码 (限11字)                                      |
| *学校/工作单位:                                                                                                    | 请选择                                                                                    | ■ 请选择您所在的学校/工作单位,若未找到,请将学校/工作单位名称发送到<br>service@icourses.cn |
| *职称:                                                                                                    |                                                                                        | 请填写您的职称信息,没有请填写"无" (限20字)                                   |
| *职务:                                                                                                    |                                                                                        | 请填写职务信息,没有请填写"无" (限20字)                                     |
| *地址:                                                                                                    |                                                                                        | 请完整項写您的通讯地址 (限100字)                                         |
| *证件照:                                                                                                    | 上传文件 可以把身份证正反正                                                                         | 面拍照,然后上传 <sup>前上17%%</sup> 个人湖湖的地址中止回流也不超过2000              |
| ≥个人简介:                                                                                                    | 输入完成后,点击提交                                                                             |                                                             |
|                                                                                                    | 提交                                                                                     |                                                             |

8、提交"教师认证信息"以后,等1-2个工作日,等待审核结果。

9、教师认证完成后,登陆河南省在线开放课程中心,如果弹出如下页面,请选择

开通此帐号。

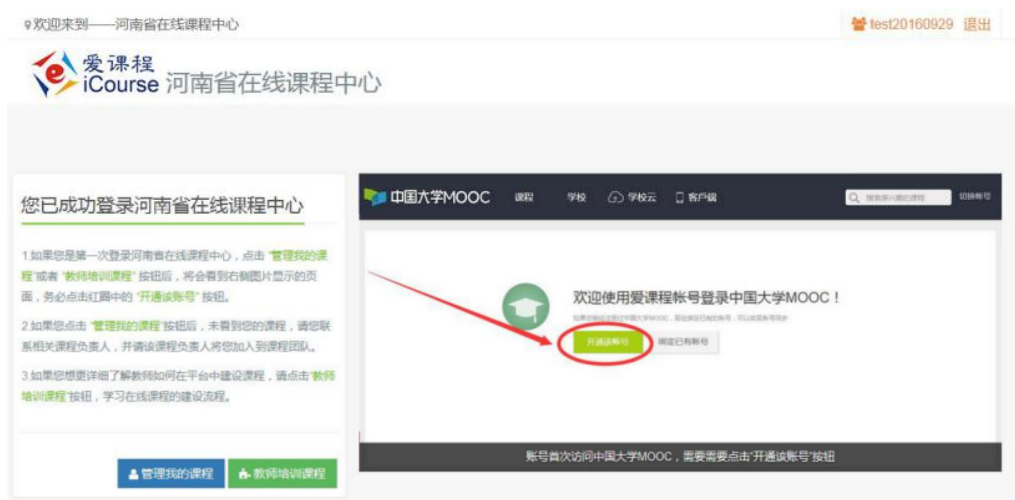

10、2个工作日以后,搜索并点击"中国大学慕课 https://www.icourse163.org"

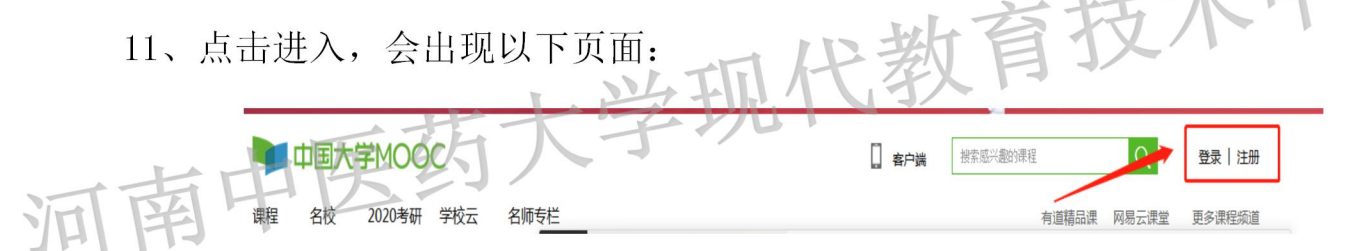

12、点击登录, 会跳转到如下页面:

| Γ       | 手机号登录    | 邮箱登录      | 上7783<br>爱课程登录 | × |
|---------|----------|-----------|----------------|---|
| <u></u> | <u>Q</u> | 2)126.com | 选择爱课程登录        |   |
| 查       |          | 登录        |                |   |
| 314     | ▶ 十天内免登录 |           | 去注册            |   |

13、选择爱课程登录,输入帐号和密码。会跳转到如下页面:

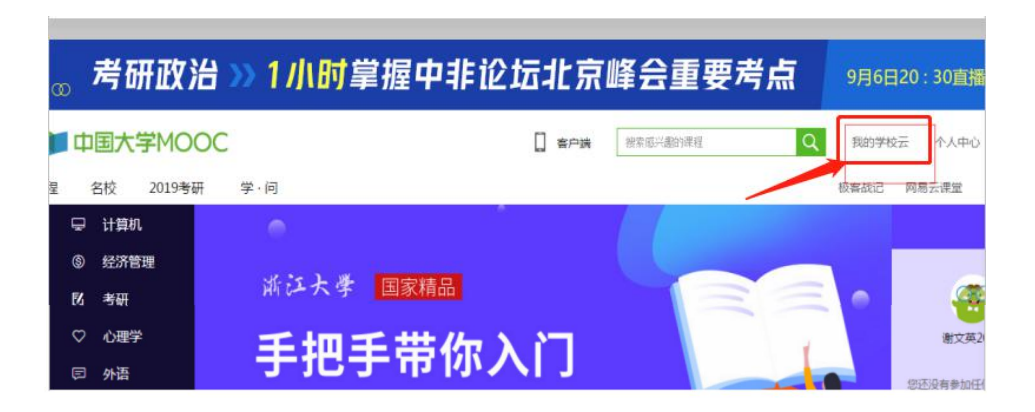

14、点击"我的学校云",会出现如下页面:就证明您已经认证为本校教师了。

|      | ●∞ 考研政治》1川町                                                                                                    | 掌握中非论坛北京峰会                                                              | 重   |
|------|----------------------------------------------------------------------------------------------------|-------------------------------------------------------------------------|-----|
|      | 河南中医药大学                                                                                                    | 0.5                                                                     | 解户端 |
| 河南中医 | 河南中医药大学<br>河南中医药大学位于河南省郑州市,是一所以中医药学科<br>工、文等多学科协调发展的省属综合性普通本科高等院校<br>医药管理局共建高校、国家"中西部高等教育新兴计划"高计<br>培养高校、博士学位接权单位,现有4个校区,占地面积1<br>日中专任教师982人,设有18个院(副、中小》,并为24<br>你已认证为本校老师 | 发展为特色, 医、理、管、<br>, 为词两者人民政府和国家中<br>804 94面,教取 13990,<br>个本相专业645号时专业, 在 | 中心  |

15、为了老师登录方便,可以把爱课程帐号和微信关联。点击头像处的设置,会 跳转到如下页面:

| 要考点 | 9月6日20:30直播 00000000000000000000000000000000000 |                                      |                  |
|-----|-------------------------------------------------|--------------------------------------|------------------|
| Q   | 我的学校云                                           | 个人中心                                 | - 🧑              |
|     |                                                 | 正使用"要课程网"帐号萤<br>果程管理后台<br>老师主页<br>设置 | 2.7 <sup>2</sup> |

资料设置 帐号设置 邮件设置 当前登录帐号: c12345678b@163.com(爱课程网帐号) 修改密码 学习记录以当前登录帐号为准 网易邮箱帐号: 绑定后可使用该邮箱直接登录当前帐户 绑定邮箱帐号 绑定手机后可使用该手机号直接登录当前帐户 手机帐号: 绑定手机 第三方帐号: 绑定后可使用以下帐号直接登录当前帐户 ○ 腾讯QQ / 绑定 微博 / 绑定 (二) 微信 /绑定 🚺 人人网 / 绑定 c12345678b@. 3

17、点击绑定,会出现如下页面:

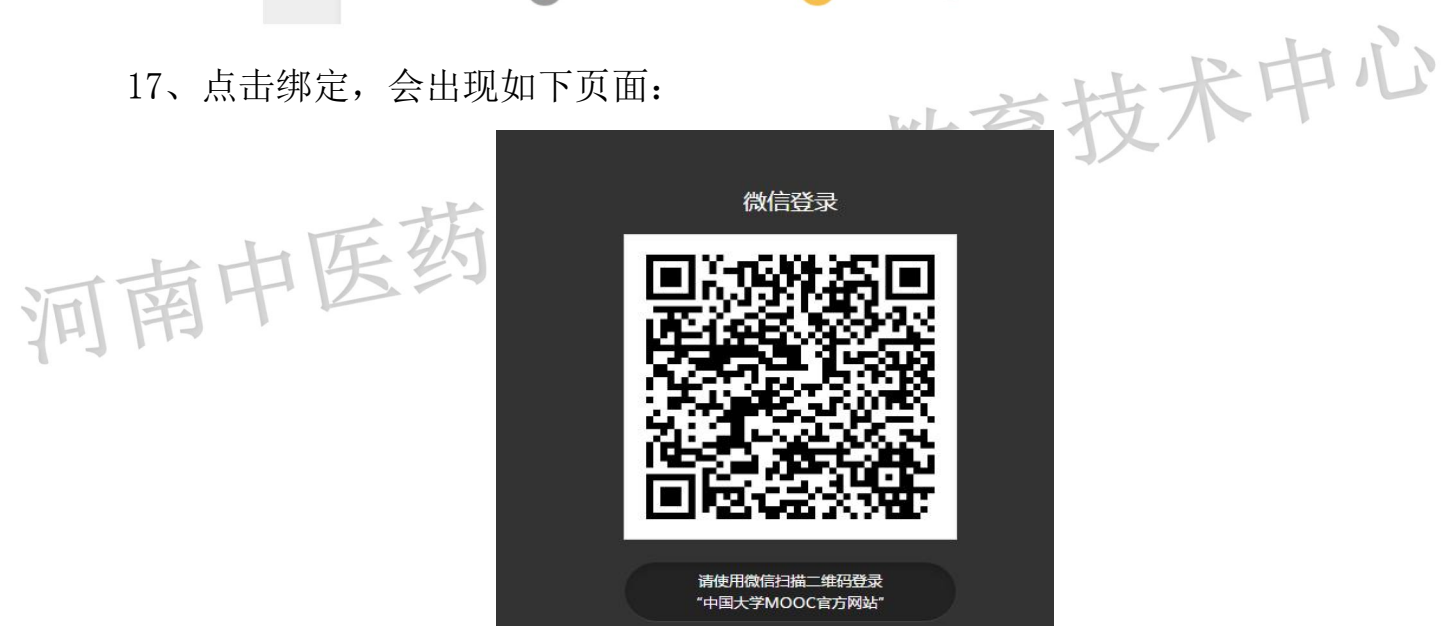

18、用微信的扫一扫,然后点击确认登录。页面会提示微信绑定成功,成功后微 信图标的颜色会变成绿色,如下图所示:

| 当前登录帐号: | c12345678b@163.com<br>学习记录以当前登录帐号 | (愛课程网帐号) 修改密码<br>为准 |             |
|---------|-----------------------------------|---------------------|-------------|
| 网易邮箱帐号: | 绑定后可使用该邮箱直接<br>绑定邮箱帐号             | 登录当前帐户              |             |
| 手机帐号:   | 绑定手机后可使用该手机;<br>绑定手机              | 号直接登录当前帐户           |             |
| 第三方帐号:  | 绑定后可使用以下帐号直;                      | 接登录当前帐户             |             |
|         | ③ 迷你些                             | <b>③ 微博</b> /绑定     | ◎ 腾讯QQ / 绑定 |
|         |                                   | A c12345678b@       |             |

## 16、选择帐号设置, 会跳转到如下页面:

19、下次登录的时候,可以直接点击登录页面的微信图标进行登录。

|        |               |            | 上次登录       |         |
|--------|---------------|------------|------------|---------|
|        | 手机号登录         | 邮箱登录       | 爱课程登录      |         |
|        |               |            | 使用密码验证登录   |         |
|        | <b>二</b> 请输入手 | 机号         |            |         |
|        |               | 按住滑块,拖动完成。 | 上方拼图       |         |
|        | 请输入短信验证       | 码          | 获取验证码      |         |
|        |               | 快捷登录       | the second | 北宋中心    |
|        | ▶ 十天内免登录      | 遇到问题?      | > 数百了      | X / · · |
|        | Heren         |            | JAX IS     |         |
| tt     | 压约入           |            |            |         |
| 洞南宁    | 12 - VI       |            |            |         |
| 1.1.1. |               |            |            |         |